## Инструкция по направлению апелляции средствами почты АИС «Сетевой город. Образование» в Конфликтную комиссию Ямало-Ненецкого автономного округа.

1. Скачать форму апелляции в АИС «Сетевой город. Образование». Заполнить в электронном виде.

**2**. Используя учетные данные зайти в АИС «Сетевой город. Образование». Далее зайти в почту нажав на значок конверта в правом верхнем углу.

| Сетевой Город. Образование<br>ИРТЕХ МАОУ |            |        |         |         |           |       | 15 июля 2020 г В системе работает 5 👥<br>текущий 2019/2020 уч.год 👤 🚺 🙂 Выход |
|------------------------------------------|------------|--------|---------|---------|-----------|-------|-------------------------------------------------------------------------------|
| Главная                                  | Расписание | Отчеты | Дневник | Ресурсы | Портфолио | мсоко |                                                                               |
| <∎ д                                     | оска объяв | влений |         |         |           |       | <b>∞≥7</b>                                                                    |
|                                          |            |        |         |         |           |       |                                                                               |

3. В открывшемся окне Просмотр почтовых сообщений - нажать кнопку «Добавить».

| C i He                               | защищ  | 🖥 Сетевой Город. Образование. Просмотр почтовых сообщений - Google Chrome |                                               |                               |  |  |
|--------------------------------------|--------|---------------------------------------------------------------------------|-----------------------------------------------|-------------------------------|--|--|
| Comment Frank                        | × F OC | sgo.yanao.ru/asp/Messages/MailBox.asp?at=                                 | =00716637304062520556540221&ver=1594791581748 |                               |  |  |
| Сетевои Город. Обр                   |        | Просмотр почтовых сообщ                                                   | ений                                          | <b>?</b>                      |  |  |
| а Расписание Отче<br>Цоска объявлени |        | • Добавить • Удалить выделенные                                           | сообщения 🛛 🛇 Отметить сообщения 🕶            |                               |  |  |
|                                      |        | Почтовая папка                                                            | Входящие                                      | •                             |  |  |
|                                      |        | 1                                                                         |                                               | Сообщений: 30 из них новых: 0 |  |  |
| иа: Националь                        | ная пр | От кого                                                                   | 🔶 Тема                                        | Отправлено                    |  |  |

**4.** В появившемся окне заполнить поле «Тема» - «Апелляция», в поле для текста написать обращение (Апелляция по предмету), обязательно установить галочку «Уведомить о прочтении» и прикрепить заполненную форму апелляции (кнопка «Прикрепить файл» в нижней части поля).

| Сетевой Город. Образование. Отправить сообщение - Google Chrome                              |   |
|----------------------------------------------------------------------------------------------|---|
| sgo.yanao.ru/asp/Messages/composemessage.asp?at=00716637304062520556540221&ver=1594791798028 |   |
| 🗐 Отправить сообщение                                                                        | ? |
| 🐱 Отправить 🗎 Сохранить                                                                      |   |
| Кому                                                                                         |   |
| Копия                                                                                        |   |
| ск                                                                                           |   |
| Тема —>                                                                                      |   |
| Уведомить о прочтении —— 🗹                                                                   |   |
| Текст письма                                                                                 |   |
| Поикоепить файа                                                                              | 1 |

5. Выбрать адресата. В строке «Кому» нажать на список и провести выбор из адресной книги.

| Сетевой Город. Образование. Отправить соо |                                                             |                   |            |
|-------------------------------------------|-------------------------------------------------------------|-------------------|------------|
| sgo.yanao.ru/asp/Messages/compose         | message.asp?at=00716637304062520556540221&ver=1594791798028 |                   |            |
| 🖨 Отправить сообщение                     |                                                             |                   | геме раб   |
| 🗷 Отправить 🖹 Сохранить                   |                                                             |                   |            |
| Кому                                      |                                                             |                   |            |
| Копия                                     |                                                             | 🔳 Выбрать из адре | сной книги |
| ск                                        |                                                             |                   |            |
| Тема                                      |                                                             |                   |            |
| Уведомить о прочтении                     |                                                             |                   |            |
|                                           |                                                             |                   |            |

В строке «Тип организации» выбрать <u>«Управление образования</u>»

В строке «УО» выбрать «Региональный центр оценки качества образования»

В строке «Группа» выбрать «Сотрудник УО»

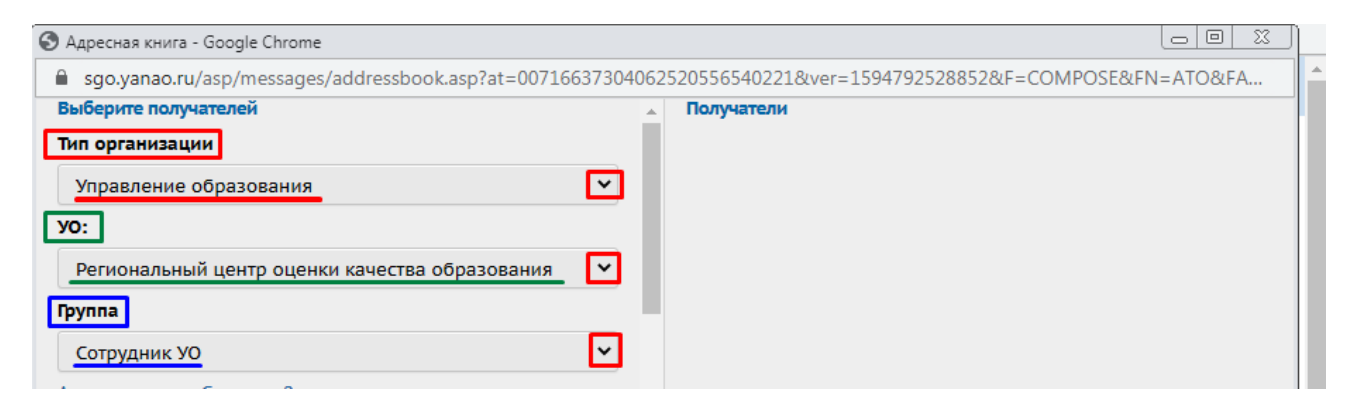

В появившемся списке сотрудников УО выбрать пользователя под именем «Конфликтная Комиссия Департамента Образования».

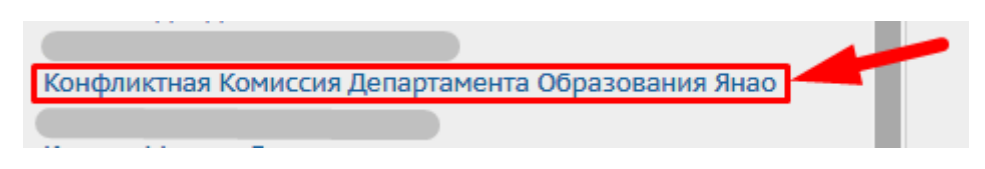

Нужный адресат, «Конфликтная Комиссия Департамента Образования» отобразился в списке получателей в правом поле.

Нажать кнопку «Выбрать» в нижней части поля.

| 🛇 Адресная книга - Google Chrome 🖂 🖂 🏾                                                                        | 3      |
|----------------------------------------------------------------------------------------------------|--------|
| sgo.yanao.ru/asp/messages/addressbook.asp?at=00716637304062520556540221&ver=1594792528852&F=COMPOSE&FN=ATO&FA |        |
| Конфликтная Комиссия Департамента Образования Янао<br>Региональный центр оценки к                             | +      |
| Выбрать 🗲 Вернуться                                                                                           | *<br>* |

**6**. Нажать кнопку «Отправить» и таким образом отправить сообщение пользователю «Конфликтная Комиссия Департамента Образования».

| 量 Сетевой Город. Образование. Отправить сообщение - Google Chrome                            |                                                                      |   |   |  |  |  |  |  |
|----------------------------------------------------------------------------------------------|----------------------------------------------------------------------|---|---|--|--|--|--|--|
| sgo.yanao.ru/asp/Messages/composemessage.asp?at=00716637304062520556540221&ver=1594791798028 |                                                                      |   |   |  |  |  |  |  |
| Отправить сообщение                                                                          |                                                                      | 8 | Î |  |  |  |  |  |
| 🗷 Отправить 📙 Сохранить                                                                      |                                                                      |   |   |  |  |  |  |  |
| Кому                                                                                         | Конфликтная Комиссия Департамента Образования Янао Региональный цент |   |   |  |  |  |  |  |
| Копия                                                                                        |                                                                      |   |   |  |  |  |  |  |
| ск                                                                                           |                                                                      |   |   |  |  |  |  |  |
| Тема                                                                                         |                                                                      |   |   |  |  |  |  |  |
| Уведомить о прочтении                                                                        |                                                                      |   |   |  |  |  |  |  |
|                                                                                              |                                                                      |   |   |  |  |  |  |  |
|                                                                                              |                                                                      |   |   |  |  |  |  |  |
|                                                                                              |                                                                      |   |   |  |  |  |  |  |
|                                                                                              |                                                                      |   |   |  |  |  |  |  |
|                                                                                              |                                                                      |   |   |  |  |  |  |  |
|                                                                                              |                                                                      |   |   |  |  |  |  |  |
|                                                                                              |                                                                      |   |   |  |  |  |  |  |
|                                                                                              |                                                                      |   |   |  |  |  |  |  |
|                                                                                              |                                                                      |   |   |  |  |  |  |  |
| Прикрепить файл                                                                              |                                                                      |   | Ŧ |  |  |  |  |  |